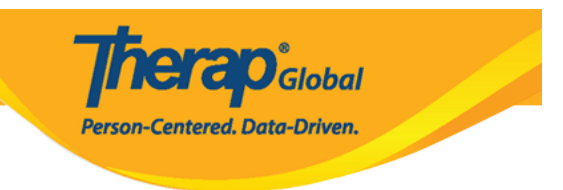

## **Search ISP Program Template**

Users assigned with the *ISP Program Template View* role are able to search the ISP program templates.

1. Click on the **Search** link beside the **ISP Program Template Library** option under the **Individual** tab.

| To Do             | Car                          | Issue Tracking                                               |                                 |
|-------------------|------------------------------|--------------------------------------------------------------|---------------------------------|
| Individual        | T-Log                        | New   Search   Archive                                       | My Issues                       |
| Health            | ISP Data                     | New   Search   Report  <br>Search Report   Dashboard         | SComm                           |
| Agency            | ISP Program                  | New   Search  <br>Acknowledgement Report                     | Sent Items<br>Compose           |
| Billing           | ISP Program Template Library | New   Draft   Approved   Search                              | Drafts<br>Custom User Group     |
| Admin             | Global Template Library      | Search ISP Program Template  <br>Search Custom Form Template | Message Audit<br>Delete Message |
| Agency<br>Reports | Individual Demographics      | Search   Custom Fields  <br>Insurance   Contact List         |                                 |

2. On the **ISP Program Template Search** page, after entering appropriate search parameters, click on the **Search** button from the bottom of the page.

| ISP Program Template Search |                         |  |
|-----------------------------|-------------------------|--|
| Form ID                     |                         |  |
| Status                      | - Please Select -       |  |
| Template Name               |                         |  |
| Create Date From            | Draft<br>Approved       |  |
| Create Date To              | Deleted<br>Discontinued |  |
| Entered By                  | Search                  |  |
|                             |                         |  |
| Clear Selection             |                         |  |
| Ormal                       |                         |  |
| Cancel                      |                         |  |

**herap**<sup>Global</sup>

Person-Centered. Data-Driven.

**Note:** Users can select any option from the dropdown of the **Status** bar based on the Status Type

On the next page, **ISP Program Template Search** results will display the list of ISP program templates based on the selected search criteria.

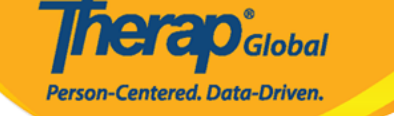

## ISP Program Template Search

| Filter                         |              |                                            |             |                                             |                                             | 15 V Records |
|--------------------------------|--------------|--------------------------------------------|-------------|---------------------------------------------|---------------------------------------------|--------------|
| Form ID \$                     | Status 💠     | Template Name                              | Create Date | ISP Program Author 🔶                        | Entered By \$                               | Time Zone    |
| IST-DEMOTPHL-<br>LDP4NESZY8338 | Approved     | Gross Motor Skill                          | 11/21/2022  | Afreen, Sonia / Assistant<br>Teacher        | Afreen, Sonia / Assistant<br>Teacher        | Asia/Manila  |
| IST-DEMOTPHL-<br>LDN4NEQXT833W | Approved     | Social Skills                              | 11/20/2022  | Afreen, Sonia / Assistant<br>Teacher        | Afreen, Sonia / Assistant<br>Teacher        | Asia/Manila  |
| IST-DEMOTPHL-<br>LDB4NED8C833V | Approved     | Activities of Daily Living<br>(ADL) Skills | 11/01/2022  | Ibrahim, Amit / Supervisor                  | Ibrahim, Amit / Supervisor                  | Asia/Manila  |
| IST-DEMOTPHL-<br>LCM4NEVZE84ZD | Approved     | Behavioral Activities                      | 10/19/2022  | Hossain, Mariam / Special<br>Educator       | Hossain, Mariam / Special<br>Educator       | Asia/Manila  |
| IST-DEMOTPHL-<br>LCV4NF4Z284Z6 | Draft        | Personal Safety                            | 09/01/2022  | Hossain, Mariam / Special<br>Educator       | Hossain, Mariam / Special<br>Educator       | Asia/Manila  |
| IST-DEMOTPHL-<br>LAQ4NAYT9833H | Discontinued | Attendance Tracking for<br>School          | 08/22/2022  | Rahman, Imran / Academic<br>Coordinator- IE | Rahman, Imran / Academic<br>Coordinator- IE | Asia/Manila  |
| IST-DEMOTPHL-<br>LCT4NF2ZB84ZS | Approved     | Personal Care                              | 07/01/2022  | Hossain, Mariam / Special<br>Educator       | Hossain, Mariam / Special<br>Educator       | Asia/Manila  |
| IST-DEMOTPHL-<br>LE64LF6ZB84ZS | Draft        | Cognitive Development                      | 07/01/2022  | Afreen, Sonia / Assistant<br>Teacher        | Afreen, Sonia / Assistant<br>Teacher        | Asia/Manila  |

*Note:* Users will be able to view the status (*i.e Approved, Draft, Discontinued*) of the form from the *Status* column

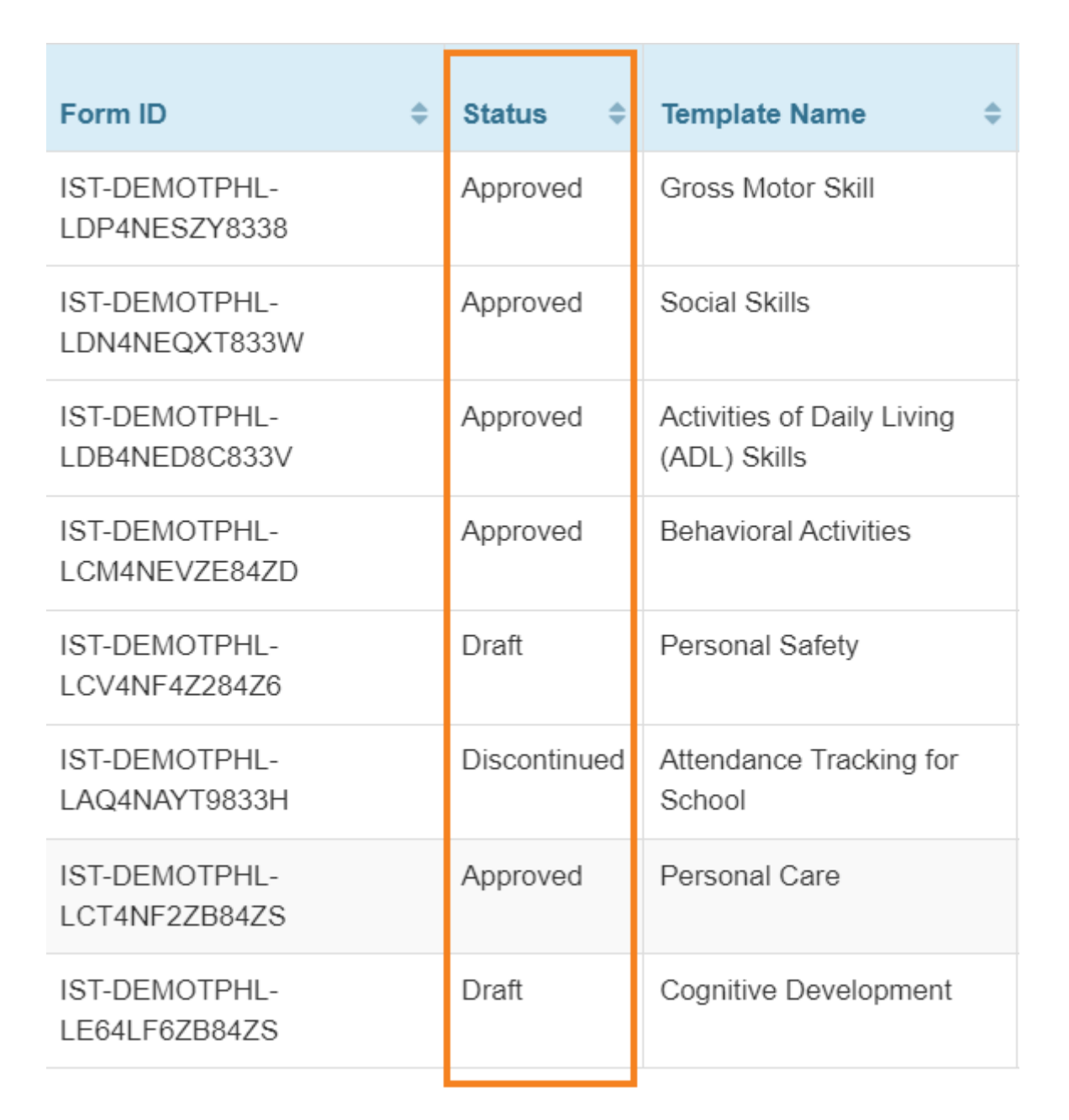

**Nera**O<sub>Global</sub>

Person-Centered. Data-Driven.

3. On the **ISP Program Template Search** page, click on the ISP Program Template form which you want to view.

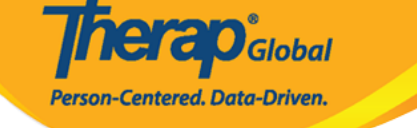

## ISP Program Template Search

| Filter                         |              |                                            |             |                                             |                                             | 15 V Records |
|--------------------------------|--------------|--------------------------------------------|-------------|---------------------------------------------|---------------------------------------------|--------------|
| Form ID 🔶                      | Status 💠     | Template Name                              | Create Date | ISP Program Author 🔶                        | Entered By \$                               | Time Zone    |
| IST-DEMOTPHL-<br>LDP4NESZY8338 | Approved     | Gross Motor Skill                          | 11/21/2022  | Afreen, Sonia / Assistant<br>Teacher        | Afreen, Sonia / Assistant<br>Teacher        | Asia/Manila  |
| IST-DEMOTPHL-<br>LDN4NEQXT833W | Approved     | Social Skills                              | 11/20/2022  | Afreen, Sonia / Assistant<br>Teacher        | Afreen, Sonia / Assistant<br>Teacher        | Asia/Manila  |
| IST-DEMOTPHL-<br>LDB4NED8C833V | Approved     | Activities of Daily Living<br>(ADL) Skills | 11/01/2022  | Ibrahim, Amit / Supervisor                  | Ibrahim, Amit / Supervisor                  | Asia/Manila  |
| IST-DEMOTPHL-<br>LCM4NEVZE84ZD | Approved     | Behavioral Activities                      | 10/19/2022  | Hossain, Mariam / Special<br>Educator       | Hossain, Mariam / Special<br>Educator       | Asia/Manila  |
| IST-DEMOTPHL-<br>LCV4NF4Z284Z6 | Draft        | Personal Safety                            | 09/01/2022  | Hossain, Mariam / Special<br>Educator       | Hossain, Mariam / Special<br>Educator       | Asia/Manila  |
| IST-DEMOTPHL-<br>LAQ4NAYT9833H | Discontinued | Attendance Tracking for<br>School          | 08/22/2022  | Rahman, Imran / Academic<br>Coordinator- IE | Rahman, Imran / Academic<br>Coordinator- IE | Asia/Manila  |
| IST-DEMOTPHL-<br>LCT4NF2ZB84ZS | Approved     | Personal Care                              | 07/01/2022  | Hossain, Mariam / Special<br>Educator       | Hossain, Mariam / Special<br>Educator       | Asia/Manila  |
| IST-DEMOTPHL-<br>LE64LF6ZB84ZS | Draft        | Cognitive Development                      | 07/01/2022  | Afreen, Sonia / Assistant<br>Teacher        | Afreen, Sonia / Assistant<br>Teacher        | Asia/Manila  |

• For the **Draft** forms, Users assigned with appropriate roles can delete, update and approve the ISP Program Template.

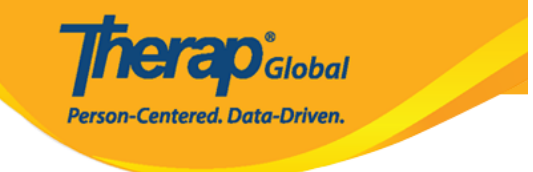

## Social Skills (ISP Program Template) Draft 🛛 🔶

| ISP Program Template Descrip | tion                                                                                                    | T-Notes | Jump to | ? |
|------------------------------|----------------------------------------------------------------------------------------------------|---------|---------|---|
| * Template Name              | Social Skills                                                                                                    |         |         |   |
| * Program Creation Date      | 02/28/2022                                                                                                    |         |         |   |
| Location                     | School                                                                                                    |         |         |   |
| Long Term Objective          | Focusing on Social Skills will enhance opportunities for students to improv<br>their social skills, increase their self-confidence, and lead more productive<br>lives. | e<br>// |         |   |
| Goal/Service                 | Social Skills form the foundation of how students interact with their peers, respond to stressors, and process their thoughts and feelings both in and the classroom.  | out of  |         |   |

| Files & Images  |                                                       | Jump to                  |
|-----------------|-------------------------------------------------------|--------------------------|
| Attach File(s)  | The total size of all attachments cannot exceed 10 MB |                          |
| Attach Image(s) | Add File Scan File Add Image                          |                          |
| Cancel Back     |                                                       | Save Delete Approve Copy |

• For the **Approved** forms, users assigned with appropriate roles can copy or discontinue the form, or apply the ISP Program Template to an individual (changes can still be made after the template has been applied).

**herap** Global

Person-Centered. Data-Driven.

Activities of Daily Living (ADL) Skills (ISP Program Template) Approved () -

| ISP Program Template Descr | iption                                                                                                    | Jump to | ? |
|----------------------------|----------------------------------------------------------------------------------------------------|---------|---|
| Template Name              | Activities of Daily Living (ADL) Skills                                                                                                    |         |   |
| Program Creation Date      | Program Creation Date 11/01/2022                                                                                                    |         |   |
| Location                   |                                                                                                    |         |   |
| Long Term Objective        | To maintain the optimal health and safety of the individual, as well as increasing their level of independence.                                             |         |   |
| Goal/Service               | Provide the necessary supervision and incidental teaching to increase this level of independence in the areas of ADLs, personal safety, choice-making, etc. |         |   |
| Reason for ISP Program     | To assist individual in increasing their level of independence and improving personal skills/Ongoing supports.                                              |         |   |
| Criteria for Completion    | Successful demonstration of each tasks                                                                                                    |         |   |
| Materials Required         | Varies with given activity.<br>(E.g. Toothpaste, Brush, Comb etc.)                                                                                          |         |   |

| Cancel Back | Discontinue | Сору | Apply to Individual | Publish to Global Template Library |
|-------------|-------------|------|---------------------|------------------------------------|